# Bonnes pratiques Qlik Sense

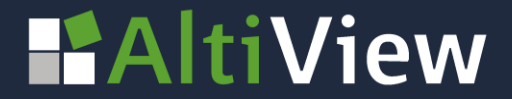

© AltiView 2022 Reproduction interdite sans autorisation

### UTILISER LES ÉLÉMENTS PRINCIPAUX MESURES / DIMENSIONS / VISUALISATIONS

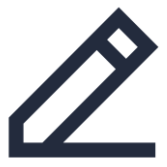

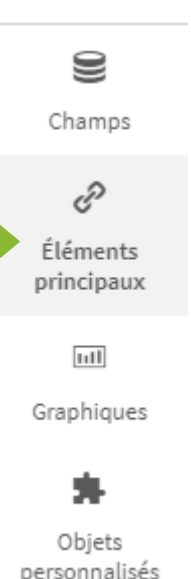

mesures, dimensions et visualisations à réutiliser dans d'autres visualisations et d'autres feuilles dans la bibliothèque des éléments principaux.

Pour faciliter la création d'application, vous pouvez enregistrer les

- Toute mise à jour effectuée au niveau d'un élément principal est répercutée partout où cet élément est utilisé.
- La bibliothèque est accessible dans le panneau de ressources à gauche de l'écran
- Vous pouvez utiliser une mesure principale dans plusieurs visualisations, la modification de l'élément principal suffira à mettre à jour la formule dans toutes les visualisations.

### POURQUOI UTILISER LES ÉLÉMENTS PRINCIPAUX

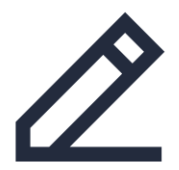

Les principaux avantages de l'utilisation des éléments principaux sont :

- L'enregistrement des mesures et du formatage des nombres de celles-ci.
- La création d'ensembles de champs organisés dans un groupe hiérarchique d'exploration.
- Le paramétrage de couleurs personnalisées pour les mesures ou les dimensions.
- La création d'une collection organisée et bien nommée d'éléments réutilisables pour d'autres utilisateurs.
- La création et la modification des visualisations plus efficacement à l'aide de ressources centralisées.

### COMMENT ENREGISTRER LES ÉLÉMENTS PRINCIPAUX

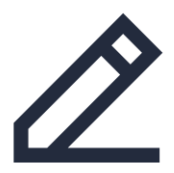

#### Il existe 4 façons de créer des éléments principaux :

Depuis la section éléments principaux

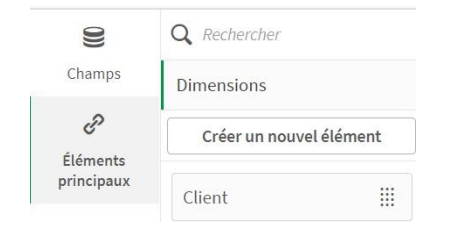

#### Depuis la section Champs

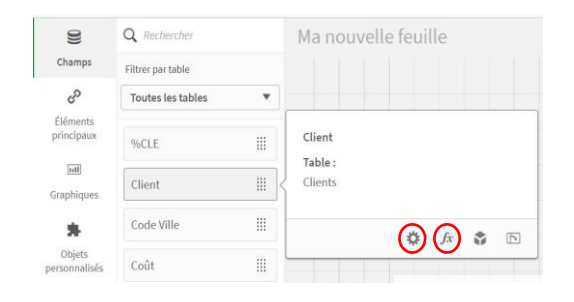

Depuis les propriétés d'une

visualisation

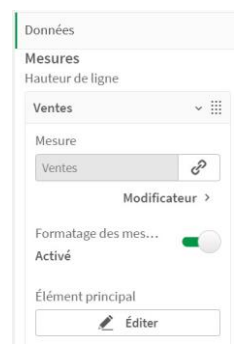

#### Depuis le modèle de données

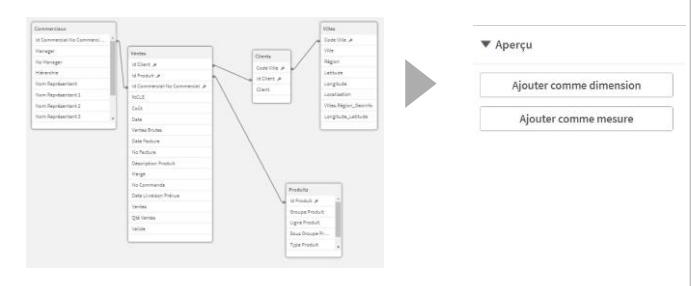

### COMMENT ENREGISTRER LES ÉLÉMENTS PRINCIPAUX

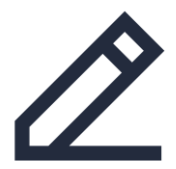

Depuis les propriétés d'une visualisation, accéder dans la partie donnée à la

mesure à enregistrer, scroller jusqu'au bouton

| Créer une nouvelle mesure | Couleurs de segment       |
|---------------------------|---------------------------|
| Nom                       | Expression                |
| 'Ventes'                  | sum(Ventes)               |
| Description               | Expression de l'étiquette |
|                           | 'Ventes'                  |
| fx                        | Formatage des nombres     |
| Couleur de la mesure      | Devise                    |
|                           | Modèle de format          |
| Balises                   | # ##0,00 €;-# ##0,00 €    |
| •                         | Exemple 1 000,12          |

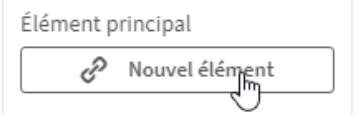

- Dans la fenêtre qui s'ouvre, renseigner ou modifier le nom, l'expression, le formatage de nombre, la couleur de la mesure.
- Cliquer sur le bouton
  Créer

On procède de la même manière pour créer des dimensions principales.

Pour enregister une visualisation, cliquer sur le 3 petits points en haut à droite et sur le bouton

Ajouter aux éléments princ.

# NOS CONTACTS

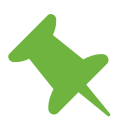

Le Britannia, 20 Boulevard Eugène Deruelle 69432 LYON Cedex

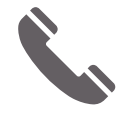

04 37 24 71 28

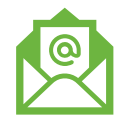

info@altiview.fr

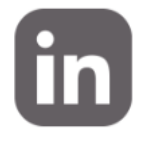

AltiView

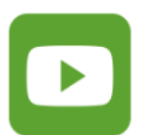

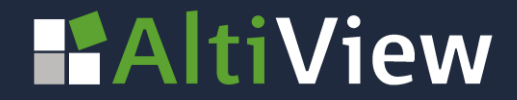